デバイスマネージャによる接続 HDD の認識方法

- 1.HDDEraseメイン画面のメニューバーの「表示(V)」から「デバイス マネージャ」をクリックして、デバイス マネージャを 開きます。
- 2.消去を行うHDDの電源をONします。
- 3. ディスクドライブをダブルクリックし、接続したHDDが認識されているか確認します。

なお、ディスクドライブの中にROMWINまたはBUFFALO SiliconHardDisk(システムブート用CFまたはSSD。型名が違う 可能性もあります)と、TOSHIBA8034GSXまたはBUFFALOSiliconHardDisk (ログ保存用HDDまたはSSD。型名が違う 可能性もあります)が表示されますが、これ以外に今回消去を行うHDDが表示されていることを確認します。 HDDに「! マーク」が表示されている場合しばらく待って「! マーク」が消えるのを確認します。

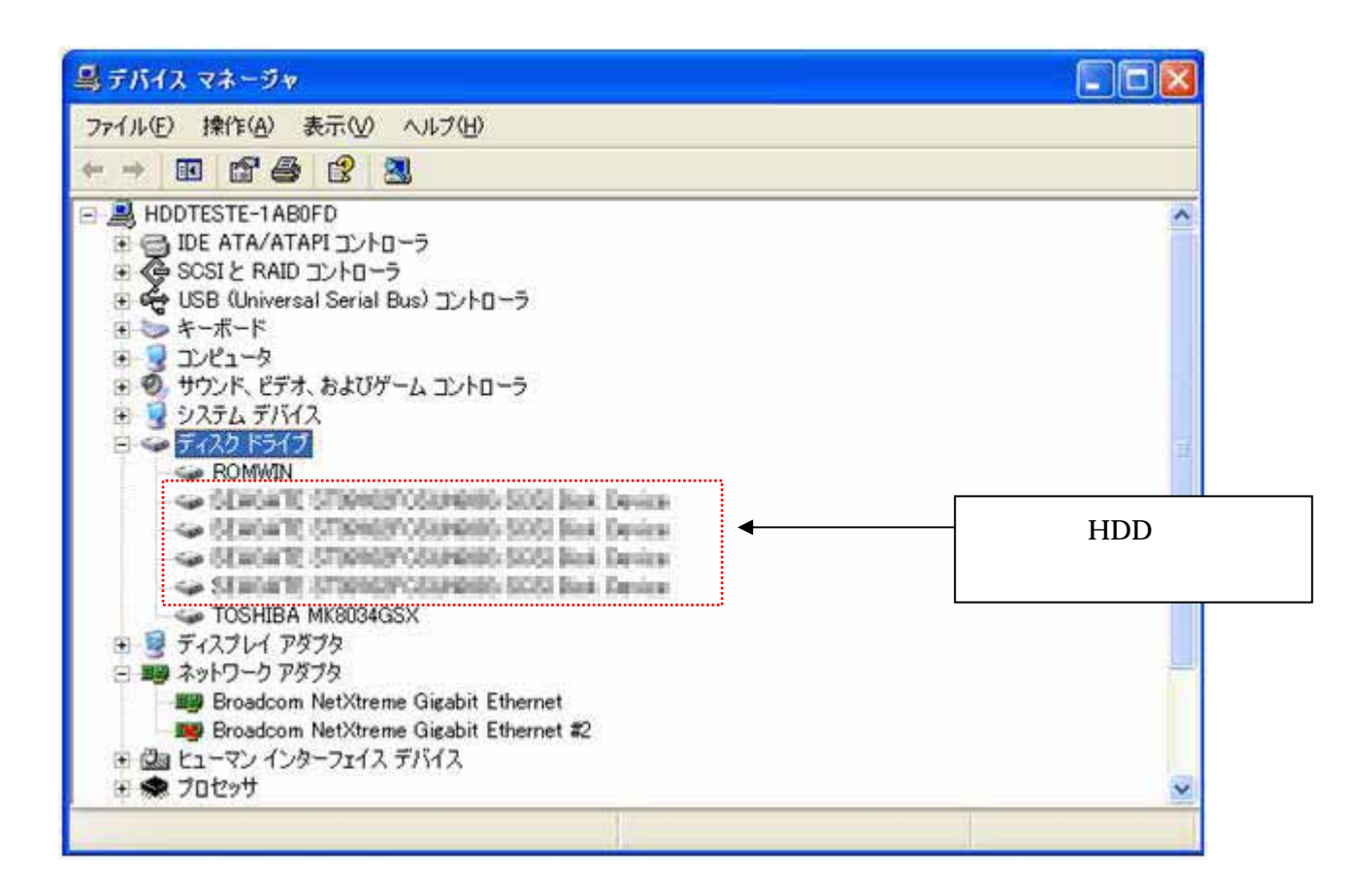

\*注)ある特定の HDD に関しては特に完全な認識をするまでに時間がかかり、完全に認識してから消去作業を開始しなければ、データの書き込み中にエラーが発生する場合があります。

HDD によってアクセスランプを確認できる場合は、ランプの点滅が点灯に変わるのを待ってください。

点滅中に再スキャンボタンを押すと、さらにまた点滅が始まる場合があります。

- \*注)ループ接続で複数つないでいる場合は、アクセスランプの点滅が1台ずつ順番に起こり、1または2周してから全て点灯に変わります。
- 以上に注意して4.に進んでください。

4. 接続したHDDが表示されていない場合はメニューバーの「操作(A)」から「ハードウェア変更の再スキャン(A)」を実行します。

\*注)I/FがSCSI以外のHDDに関しては、デバイスマネージャで自動認識しますが、SCSIのみ自動認識しません。

| 鳥 デバイス マネージャ                                  |   |
|-----------------------------------------------|---|
| ファイル(ビ) 1911(4) 表示(ジ) ヘルプ(ビ)                  |   |
| ← → 同 ハードウェア実更のスキャン(合)                        |   |
| HOD ENRICES                                   |   |
| 2 2 Jult7(B)                                  |   |
| 8 💑 L                                         | 5 |
| ※ ギーホード<br>マープ ボットコーク                         |   |
| <ul> <li>B-O サウンド、ビデオ、およびゲームコントローラ</li> </ul> | 5 |
| 🖻 😼 <u>システム デバイス</u>                          |   |

5. 接続されたHDDがデバイスマネージャに表示されたらHDDEraseを起動しHDDEraseでも表示されている事を確認します。

すでに起動している場合は、メニューバーの「表示(V)」から「デバイスの更新 F5」をクリックするか、F5ボタンを押して、 接続されたHDDがメイン画面でも表示されている事を確認してください。

| 🗲 HDDE         | irase                      | Host                    |       |                                              |                                     |                    |                            |                               |        |                   |      |     |          |                            |          |
|----------------|----------------------------|-------------------------|-------|----------------------------------------------|-------------------------------------|--------------------|----------------------------|-------------------------------|--------|-------------------|------|-----|----------|----------------------------|----------|
| 7711E          | 1>イルE 実行® 設定© 表示(V) へルプ(H) |                         |       |                                              |                                     |                    |                            |                               |        |                   |      |     |          |                            |          |
| )<br>清去開始      |                            | 章<br>停止                 |       | [2]<br>全译止 書き込み                              |                                     | 後定 再入 <sup>4</sup> |                            | 8<br>F#2                      | 「耳」    | <b>必</b><br>ダンプ表示 |      |     |          |                            |          |
|                |                            | _                       |       |                                              |                                     |                    | -                          | 停止口                           | þ      |                   |      | 1   |          |                            |          |
| ステータス          | 実行                         | 本자名                     | hID   | トライフ 情報                                      |                                     | dID                | 容量                         | 最大LBA                         | 她理済LBA | *                 | 残归時間 | 17- | l⁄~ŀKB/s | パラメータ                      | フォーマット情報 |
| 停止<br>停止<br>停止 | <b>XXX</b>                 | SYMM_<br>SYMM_<br>SYMM_ | 0 0 0 | 30.400 TO 31<br>(6.400 TO 31<br>(6.400 TO 31 | 27548523.<br>27548550.<br>27548505. | 1<br>11<br>10      | 573.5.<br>573.5.<br>573.5. | 1120115<br>1120115<br>1120115 |        |                   |      |     |          | C1/MF_<br>C1/MF_<br>C1/MF_ |          |